HummingBird 自動測定マニュアル

- 1. HummingBird 自動測定を始める前に
- (1) HummingBird 本体を定盤の上流側に移動する。

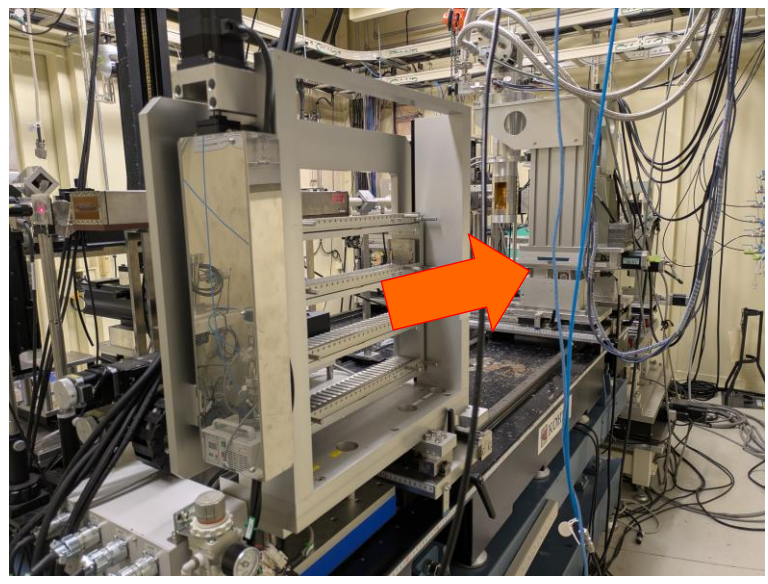

HummingBird 本体

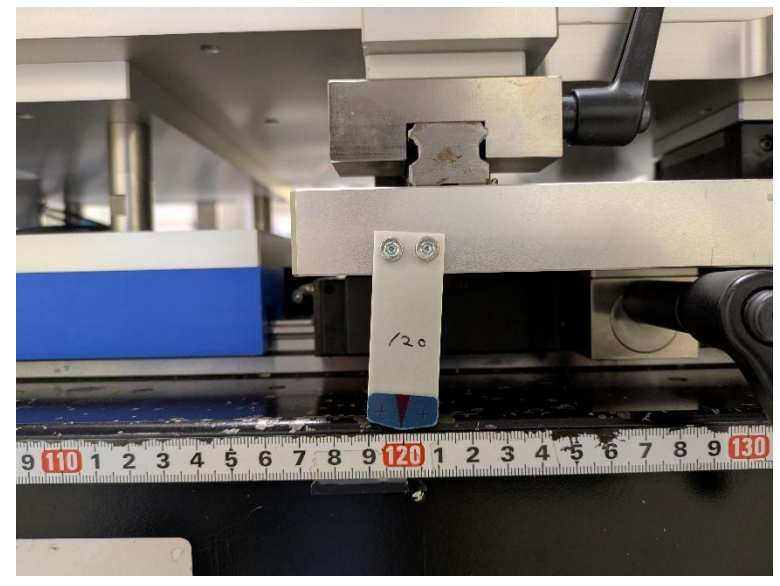

HummingBird 移動位置

(2) ピンホールをセットしたカセットホルダーを HummingBird にセットする。

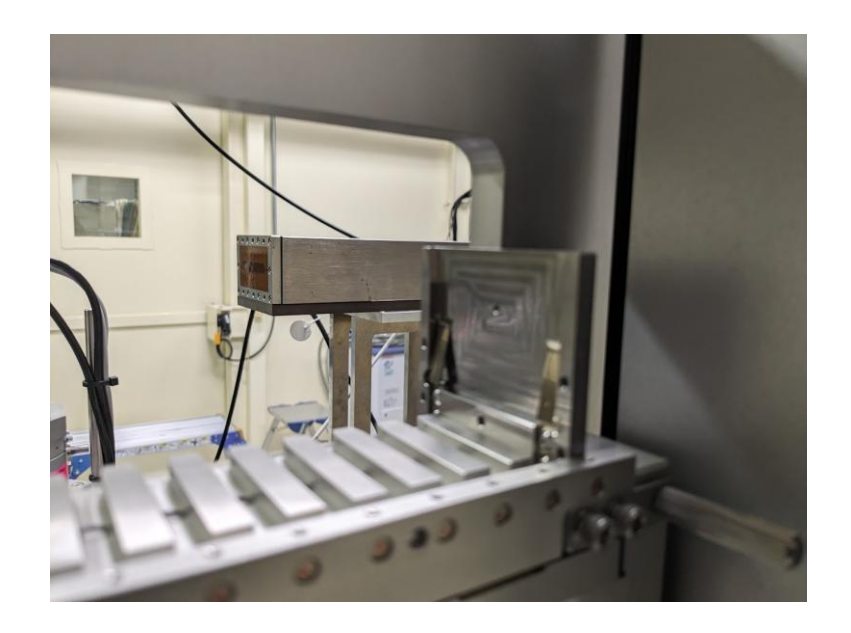

- 2. HummingBird 設定手順
- 制御 PC 及び解析 PC 上の Teraterm を起動し、SPEC サーバー(192.168.71.2)にログイ ンする(スタッフが行う)。

| Tera Term: 新しい接続 |                                                                                                    | ×      |
|------------------|----------------------------------------------------------------------------------------------------|--------|
| ● TCP/IP         | ホスト(T): <mark>192.168.71.2</mark><br>ビヒストリ(O)<br>サービス: O Telnet TCPポート#(P): 22<br>・<br>・<br>・<br>・<br>・<br>・<br>・<br>・<br>・<br>・<br>・<br>・<br>・ | >      |
| ○シリアル(E)         | ポート(R):                                                                                                    | $\sim$ |
|                  | OK キャンセル ヘルプ(H)                                                                                                    |        |

(2) 制御 PC 側から xafs -l speclog/xafs\_\*\*\*\*\*\*\*.tlog(\*\*\*\*は測定年月日)と入力する。

| 🔟 192.168.71.2 - xafsuser@localhost:~ VT                     | — | × |
|--------------------------------------------------------------|---|---|
| ファイル(F) 編集(E) 設定(S) コントロール(O) ウィンドウ(W) ヘルプ(H)                |   |   |
| Last login: Tue Sep 28 18:33:46 2021 from 192.168.71.3       |   | ^ |
| [xafsuser@localhost ~]\$ xafs -  speclog/start_20210927.tlog |   |   |
|                                                              |   |   |

(3) 制御 PC のデスクトップ上にある"XAFS\_HB 調整.exe のショートカット"をクリックする。

(4) "XAFS\_HB 調整"ダイアログが開くので、"ログファイル名→HB 起動"ボタンを押す。

| Х | XAFS_HB調整 ×      |  |  |  |  |  |  |  |
|---|------------------|--|--|--|--|--|--|--|
|   |                  |  |  |  |  |  |  |  |
|   | 各軸HP決例スタート       |  |  |  |  |  |  |  |
|   | ログファイル名設定 → HB起動 |  |  |  |  |  |  |  |
|   | 現在地をサンプル原点に設定    |  |  |  |  |  |  |  |
|   | 全軸リセット           |  |  |  |  |  |  |  |
|   | このウィンドウを閉じる      |  |  |  |  |  |  |  |
|   |                  |  |  |  |  |  |  |  |

(5) "XAFS ログファイル"変更ダイアログが開くので、新しいログファイル名は表示のまま で OK ボタンを押す。

| XAFS_ログファイル変更       | ×      |  |  |  |  |  |
|---------------------|--------|--|--|--|--|--|
| 新しいログファイル名を入力してください |        |  |  |  |  |  |
| XAFS_HB_220405      |        |  |  |  |  |  |
| <u>O</u> K          | Cancel |  |  |  |  |  |

(6) 解析 PC 側から tail -f /home/xafsuser/speclog/start\_\*\*\*\*\*\*.tlog | tee -ai /mnt/speclog/bl14b2/start\_\*\*\*\*\*\*.log(\*\*\*\*は測定年月日)を入力する(必要に応じて スタッフが行う)。

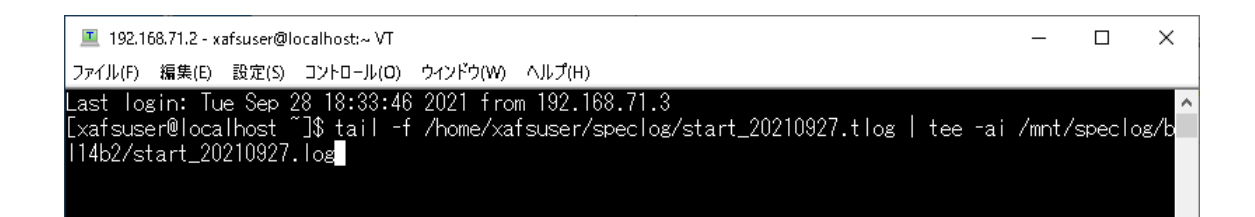

(7) "XAFS\_HummingBird"ダイアログから"個別測定"ボダンを押す。ダイアログが起動し ていない場合は制御 PC のデスクトップ上にある" XAFS\_HummingBird\_new のショ ートカット"をクリックする。

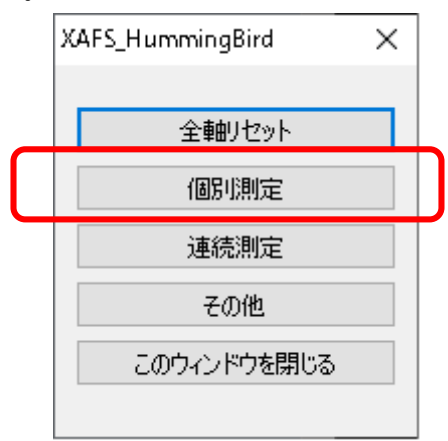

(8) ピンホールをセットしたカセットホルダーのサンプル番号を入力する。

| XAFS_HummingBird |        |  |  |  |  |  |
|------------------|--------|--|--|--|--|--|
| サンブル番号は?         |        |  |  |  |  |  |
|                  |        |  |  |  |  |  |
| QK               | Cancel |  |  |  |  |  |

(9) "amp. tune しますか?"と表示されるので、"いいえ"ボタンを押す。

| XAFS_HummingBird X       |                 |  |  |  |  |
|--------------------------|-----------------|--|--|--|--|
| amp.tune しますか?           |                 |  |  |  |  |
| ( <b>ば</b> い( <u>Y</u> ) | いいえ( <u>N</u> ) |  |  |  |  |

(10) "SPEC を使って調整"ボタンを押す。

| <br>XAFS_HummingBird | × |  |
|----------------------|---|--|
| SPECを使って調整           |   |  |
| 測定                   |   |  |
| サンプルを戻す              |   |  |
|                      |   |  |

(11) "PEAK スキャン(穴)"ボタンを押す。

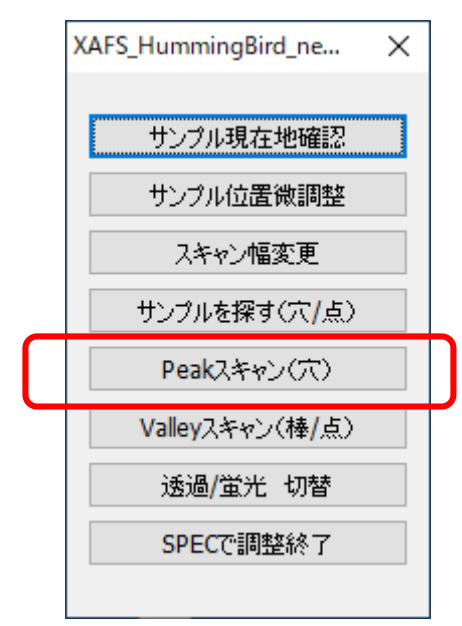

(12) "Z-X-Z(自動)"ボタンを押して Z 軸、X 軸、Z 軸方向の順でピンホールスキャンを行う。

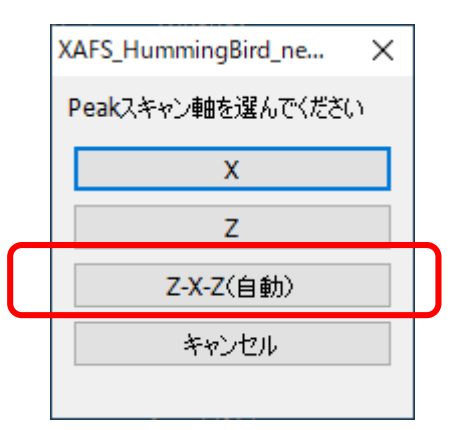

(13) ピンホールスキャンが終了したら、"XAFS\_HB 調整"ダイアログの"現在地をサンプル 原点に設定"ボタンを押して原点位置を設定する。

| X | XAFS_HB調整 ×      |  |  |  |  |  |  |
|---|------------------|--|--|--|--|--|--|
|   |                  |  |  |  |  |  |  |
|   | 各軸HP決めスタート       |  |  |  |  |  |  |
|   | ログファイル名設定 → HB起動 |  |  |  |  |  |  |
|   | 現在地をサンプル原点に設定    |  |  |  |  |  |  |
|   | 全軸リセット           |  |  |  |  |  |  |
|   | このウィンドウを閉じる      |  |  |  |  |  |  |
|   |                  |  |  |  |  |  |  |

(14) 原点位置決めが終了したら、"XAFS\_HummingBird"ダイアログの"SPEC で調整終了" ボタンを押す。

(15) "サンプルを戻す"ボタンを押してピンホールを元の位置に戻す。

2. HummingBird 自動測定

(1) サンプルを 50mm 角のホルダーに固定し、ホルダーをカセットにセットする。サンプ ルは 50mm 角のホルダーの中心になるようにしっかりと固定する(Appendix I 参照)。サン プルの固定が緩いとサンプル移動中にホルダーの中心からずれるので注意すること。

(2) サンプルをセットしたカセットホルダーを HummingBird にセットする。

(3) 測定条件設定ファイル(サンプルリスト\_XAFS\_HB\_20201020\_default.xlsm)を開く。フ ァイルはデスクトップ上にあるものを各自のユーザーフォルダにコピーして用いる。測定 条件設定ファイルに各サンプルの測定条件を記入する。

|    | Α            | В                          | С              | D      | Е   | F      | G        | Н   | Ι   | J       | K    | L              | M       | N     | 0     | Ρ  | Q    | R      | S   |     | 1 |
|----|--------------|----------------------------|----------------|--------|-----|--------|----------|-----|-----|---------|------|----------------|---------|-------|-------|----|------|--------|-----|-----|---|
| 1  | date<br>memo | 2022-04-05 17:29:20<br>etc | 測定条件<br>アップロード | 各コラムの入 | 力方法 | lt∫⊐,× | ント」参照    | 2   |     |         |      |                |         |       |       |    |      |        |     |     |   |
|    |              | •                          |                |        | 光学  | 調整     | <b>`</b> |     | SSD | SSD条件   | Gain | Gain           | Preedge | Range | Dwell | 繰返 | 待ち   | slit   |     | · · |   |
| 3  | t –          | サンブル名                      | データ名(.dat)     | 測定対象   | 調整  | 条件     | 結晶面      | T/F | 調整  | decX/mm | 調整   | 調整条件           | /eV     | /A-1  | /msec | 回数 | /sec | /mm コ火 | h . |     |   |
| 4  | 61           | 1 Pt_foil                  | sample005      | Pt-L3  | 1   | Pt-L3  | 111      | т   |     |         | 1    | Pt-L3 Pt-L3:20 | -330    | 20    | 10    | 1  | 0    | 5      |     |     |   |
| 5  | - 2          | 2 Cu_foil                  | sample006      | Cu-K   | 1   | Ou-K   | 311      | т   |     |         | 1    | Cu-K Cu-K:20   | -330    | 20    | 10    | 1  | 0    | 5      |     |     |   |
| 6  | 30           | Ni_foil                    | sample007      | Ni-K   | 0   |        |          | Т   |     |         | 1    | NHKNHK:20      | -330    | 20    | 10    | 1  | 0    | 5      |     |     |   |
| 7  | 31           | 1 Mo_foil                  | sample008      | Mo-K   | 1   | Mo-K   | 311      | т   |     |         | 1    | Mo-K Mo-K:20   | -330    | 20    | 10    | 1  | 0    | 5      |     |     |   |
| 8  | 60           | ) Sn_foil                  | sample009      | Sn-K   | 1   | Sn-K   | 311      | т   |     |         | 1    | Sn-K Sn-K:20   | -330    | 20    | 10    | 1  | 0    | 5      |     |     |   |
| 9  | 31           | 1 Mo_foil                  | sample010      | Mo-K   | 1   | Mo-K   | 111      | т   |     |         | 1    | Mo-K Mo-K:20   | -330    | 20    | 10    | 1  | 0    | 5      |     |     |   |
| 10 | end          |                            |                |        |     |        |          |     |     |         |      |                |         |       |       |    |      | 5      |     |     |   |
| 11 |              |                            |                |        |     |        |          |     |     |         |      |                |         |       |       |    |      | 5      |     |     |   |

・#:カセットホルダー番号(1~120)、設定ファイルの上から順番に測定が行われる。

・サンプル名:サンプル名(英数アンダーバー文字のみ使用可)

・データ名(.dat): データファイル名(英数アンダーバー文字のみ使用可、拡張子 dat は必要なし)

・測定対象:測定吸収端(Pt-L3、Cu-Kなど)

・光学調整: 0 → 光学調整を行わない。

1 → 調整条件に記入された吸収端で光学調整を行う。

- ・調整条件:光学調整を行う吸収端
- ・結晶面:測定結晶面(111 又は 311、直前と同じ場合は空白)
- ・T/F:透過法の場合はT、蛍光法の場合はFを入力
- ・SSD 調整:0 又は 空白 → 無し
  - $1 \rightarrow 元素指定(slit_priority)$
  - $2 \rightarrow 元素指定(detector only)$
- ・SSD条件 decX/mm: 推奨以外の条件を入れる場合に入力する。
- ・Gain 調整:0 又は 空白 → 調整無し
  - 1 → エネルギー指定(Gain 調整条件で入力した条件で調整を行う。)
  - 2 → ゲイン値を直接指定(Gain 調整条件で入力したゲイン値に設定)

・Gain 調整条件:エネルギー指定の場合

(例 1) Fe-K ··· Fe-K 吸収端のプリエッジにてゲイン調整が行われる。

- (例 2) Fe-K | Fe-K:20 ··· Fe-K 吸収端のプリエッジと高エネルギー側の 波数 20Å<sup>-1</sup>にてゲイン調整が行われる。
- (例 3) Mn-K|Fe-K|Fe-K:20 · · · Mn-K、Fe-K 吸収端の各プリエッジ、
  - 及び Fe-K 吸収端の高エネルギー側波数 20Å<sup>-1</sup>にてゲイン調整が行われる。
- ゲイン値を直接指定する場合
- (例)7|8 ・・・ I0のゲインは10<sup>7</sup> V/A、I1のゲインは10<sup>8</sup> V/A で設定される。
- ・Preedge/eV: preoffset 値の入力(eV)
- ・Range/A<sup>-1</sup>: 測定波数範囲(Å<sup>-1</sup>)
- ・Dwell/msec:積算時間(msec)
- ・繰返回数:測定繰り返し回数
- ・待ち/sec:待ち時間(sec)
- ・slit/mm: 4D スリット幅を入力(0.3-5 mm)
- ・コメント: データファイル(拡張子 dat)内のコメント欄に記入される(英数アンダーバー文 字のみ使用可)
- (4) 測定条件ファイルにパラメータファイルの入力が完了したら、"測定条件アップロード" ボタンを押し、SPEC サーバーに測定条件をアップロードする。
- (5) "XAFS\_HummingBird"ダイアログから"連続測定"ボダンを押す。

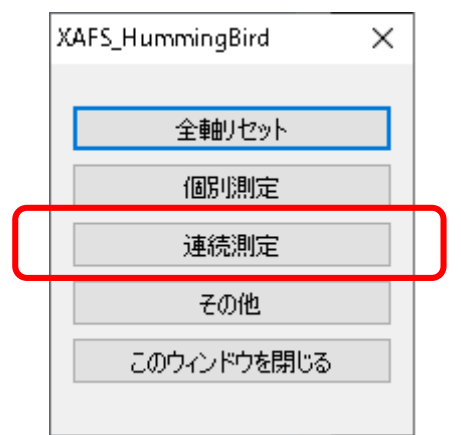

(6) ログダイアログに測定条件が表示されるので、測定条件が正しいか確認する。良ければ"OK"ボタンを押す。

(7) 連続測定が終了すると、ビームラインの PHS(3724)に測定終了のアラームが通知される。

(8) 連続測定を中断したい場合は MBS を閉じる。現在の測定が終了し、試料が返却された時点で連続測定が中断される。

3. HummingBird 自動測定後

HummingBird 自動測定は下記の手順で元の状態に戻す。

(1) "XAFS\_HummingBird"ダイアログから"このウィンドウを閉じる"ボダンを押す。

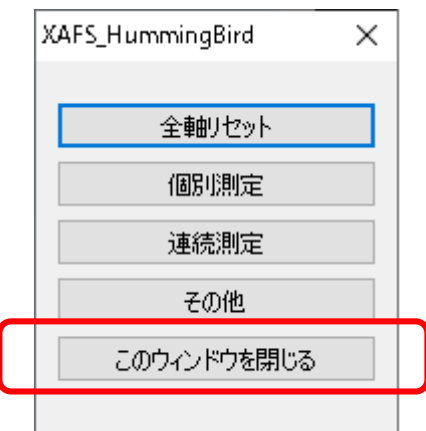

(2) "XAFS\_HB 調整"ダイアログから"このウィンドウを閉じる"ボダンを押す。

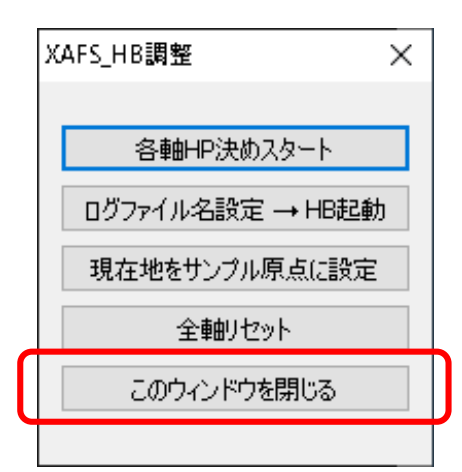

- (3) 制御 PC 側からログイン中の SPEC サーバーに"quit"コマンドと入力し、SPEC を終了 する。
- (4) "exit"コマンドを入力し、SPEC サーバーからログアウトする。
- (5) 解析 PC 側から"tail"コマンドを実行している場合は、Crtl+C キーを押して tail を終了 する。
- (6) HummingBird からカセットホルダーを取り外し、サンプルを回収する。
- (7) HummingBird 本体を定盤の下流側に移動する。

以上

## Appendix

- I. 測定試料固定用治具
- ・プラスチックマウント(フジカラー、型番:14740、透過測定用)

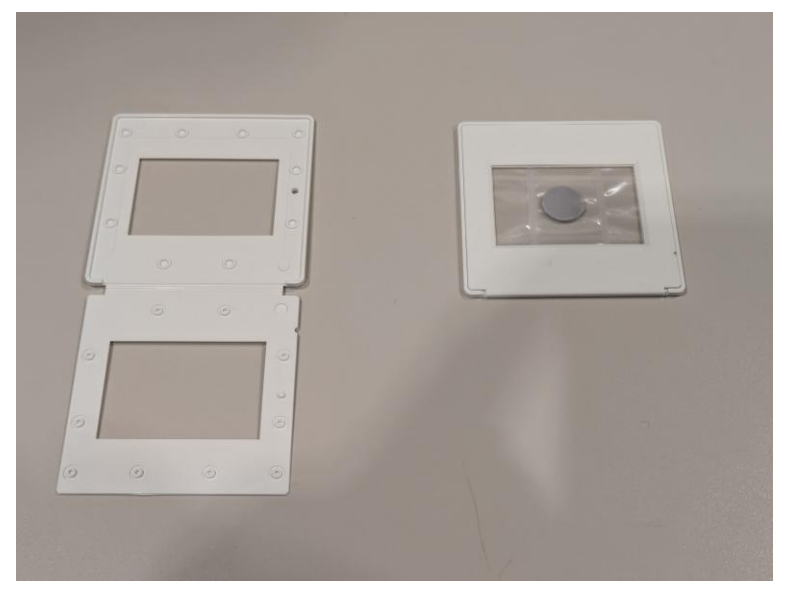

(左)プラスチックマウント本体、(右)試料を固定した状態

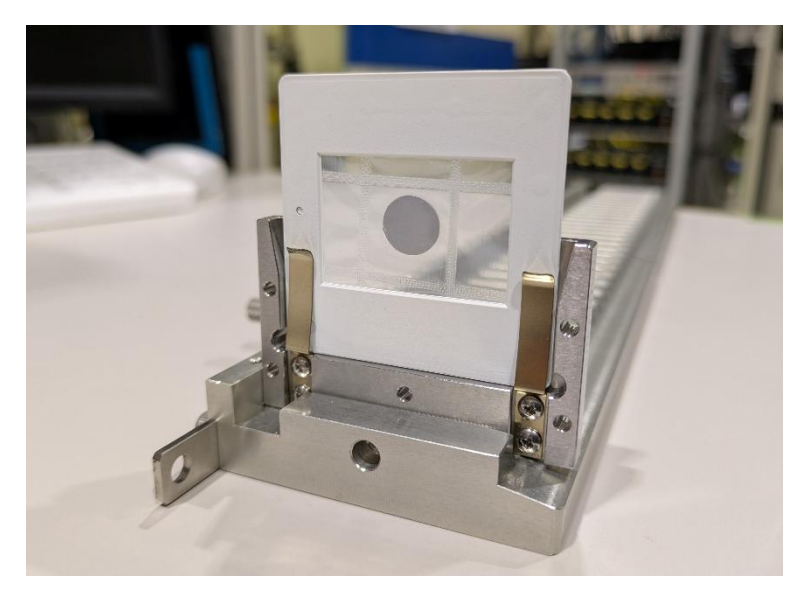

試料ホルダー、カードリッジにセットした状態

・試料ケース(BL14B2所有、透過測定用、50mm角)

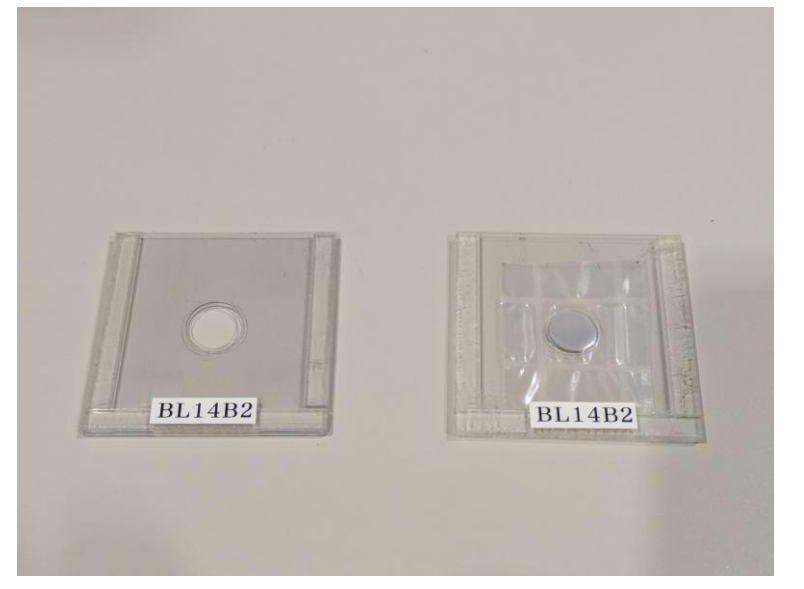

(左)試料ケース本体、(右)試料を固定した状態

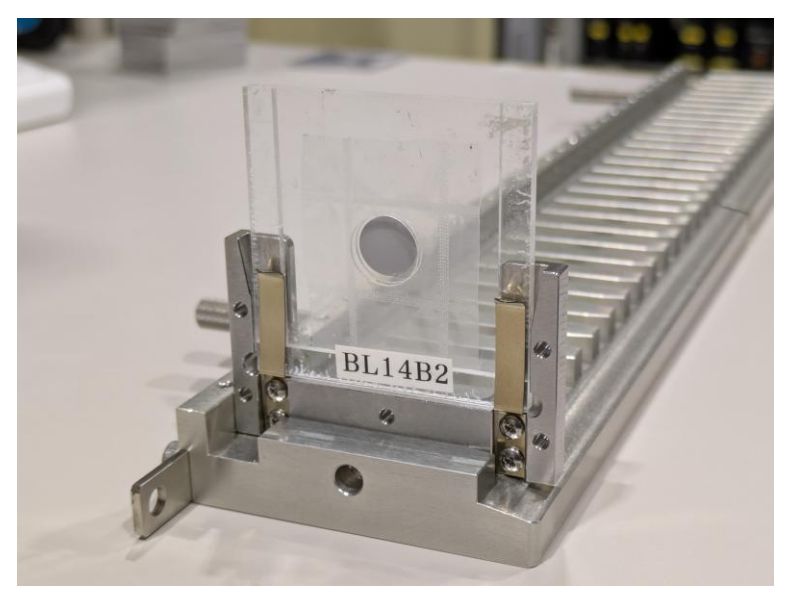

試料ホルダー、カードリッジにセットした状態

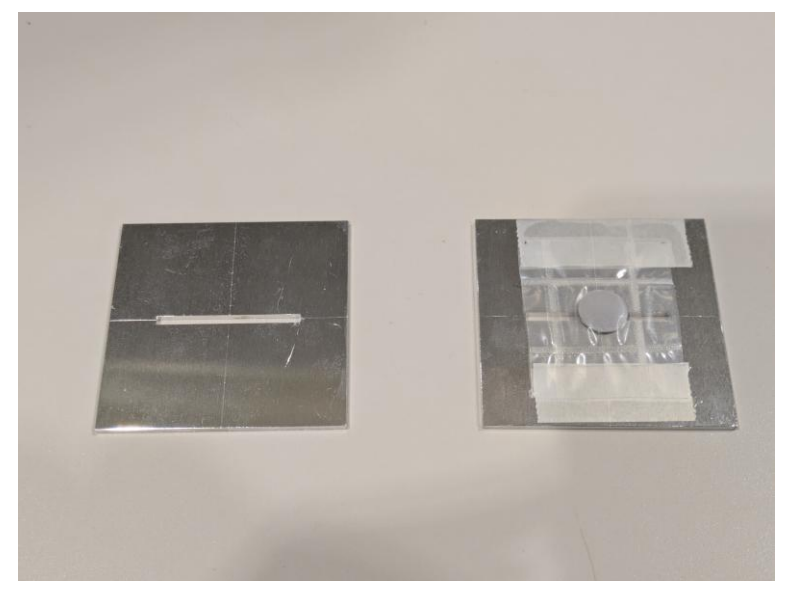

・アルミプレート(BL14B2所有、透過・蛍光測定用、50mm角)

(左) アルミプレート本体、(右)試料を固定した状態

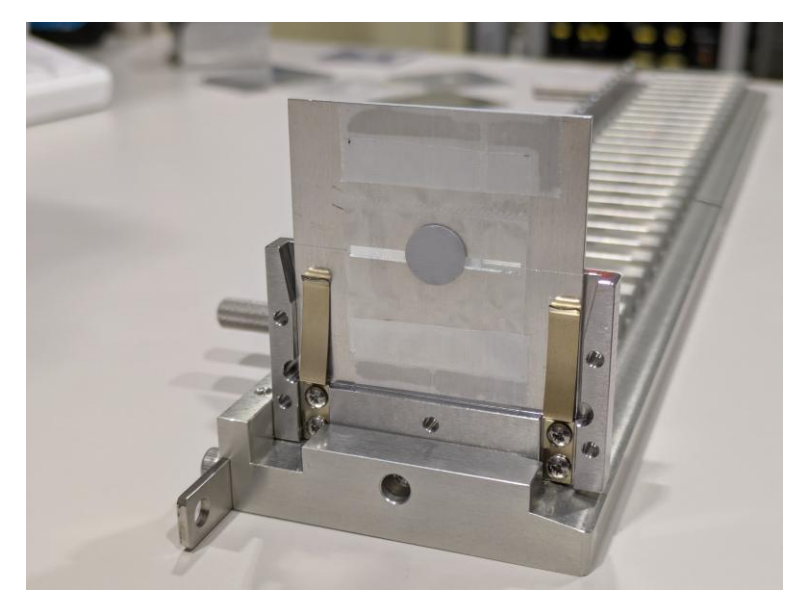

試料ホルダー、カードリッジにセットした状態

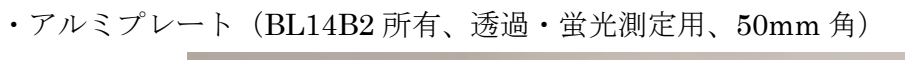

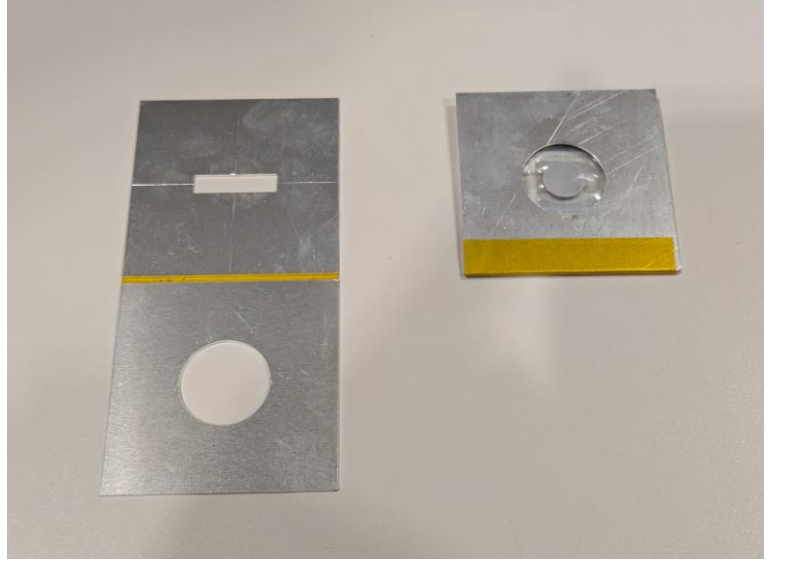

(左) アルミプレート本体、(右)試料を固定した状態

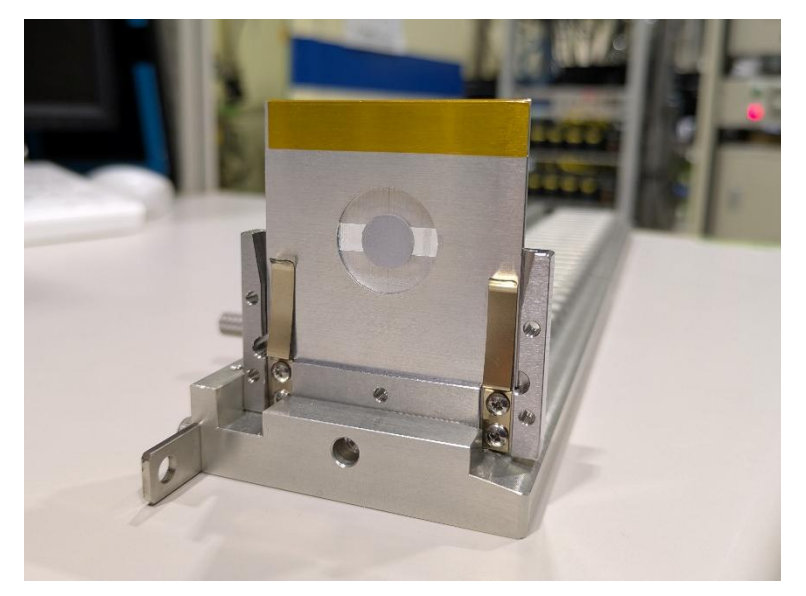

試料ホルダー、カードリッジにセットした状態

2. 試料ホルダー(理学相原精機、型番: 3719-0600)

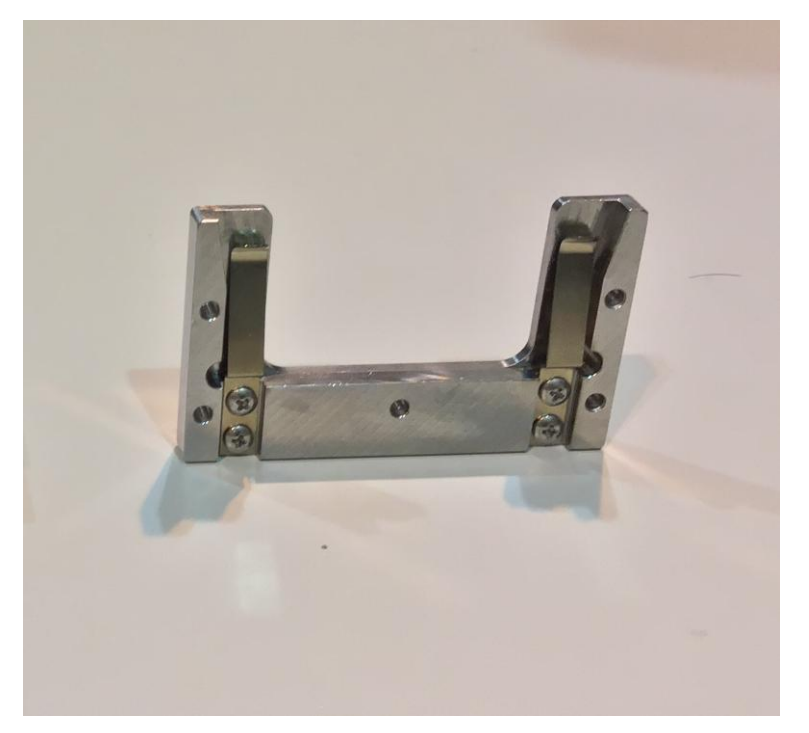

試料ホルダー本体

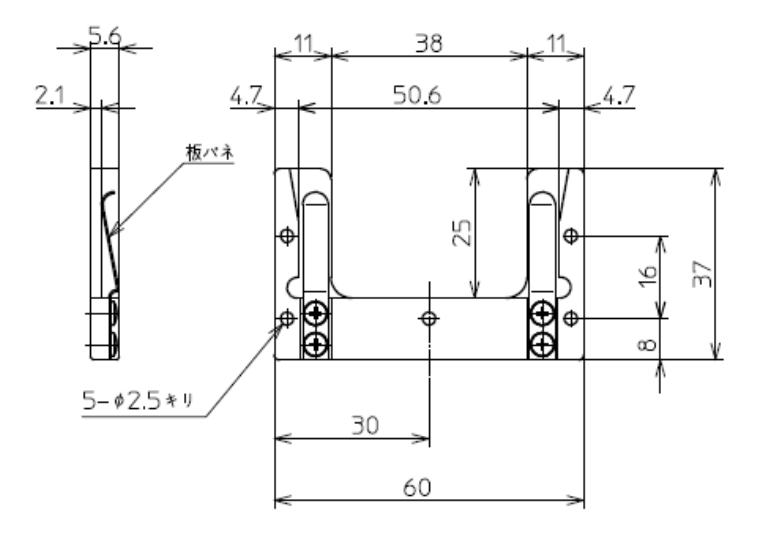

試料ホルダー図面

3. HummingBird 用カードリッジ(理学相原精機、型番: 3719-0500R1)

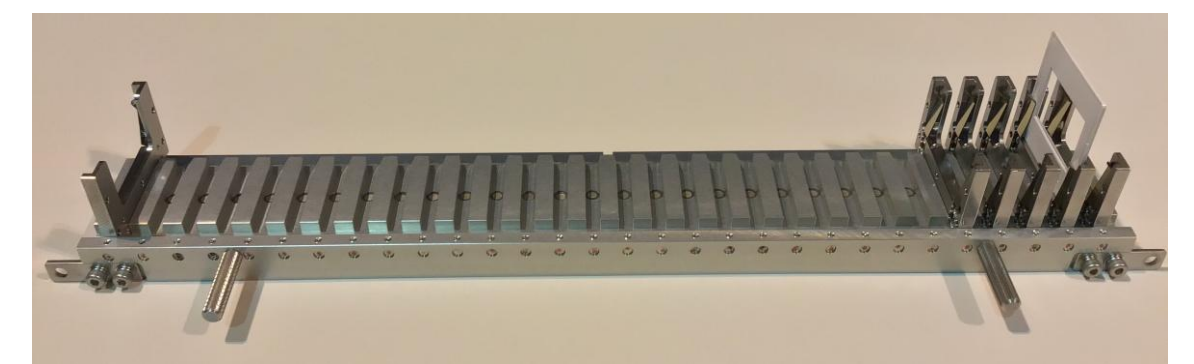

カードリッジ本体

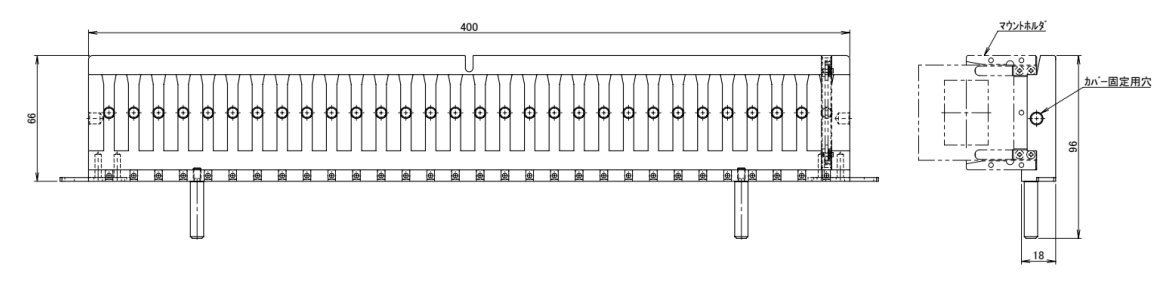

カードリッジ図面

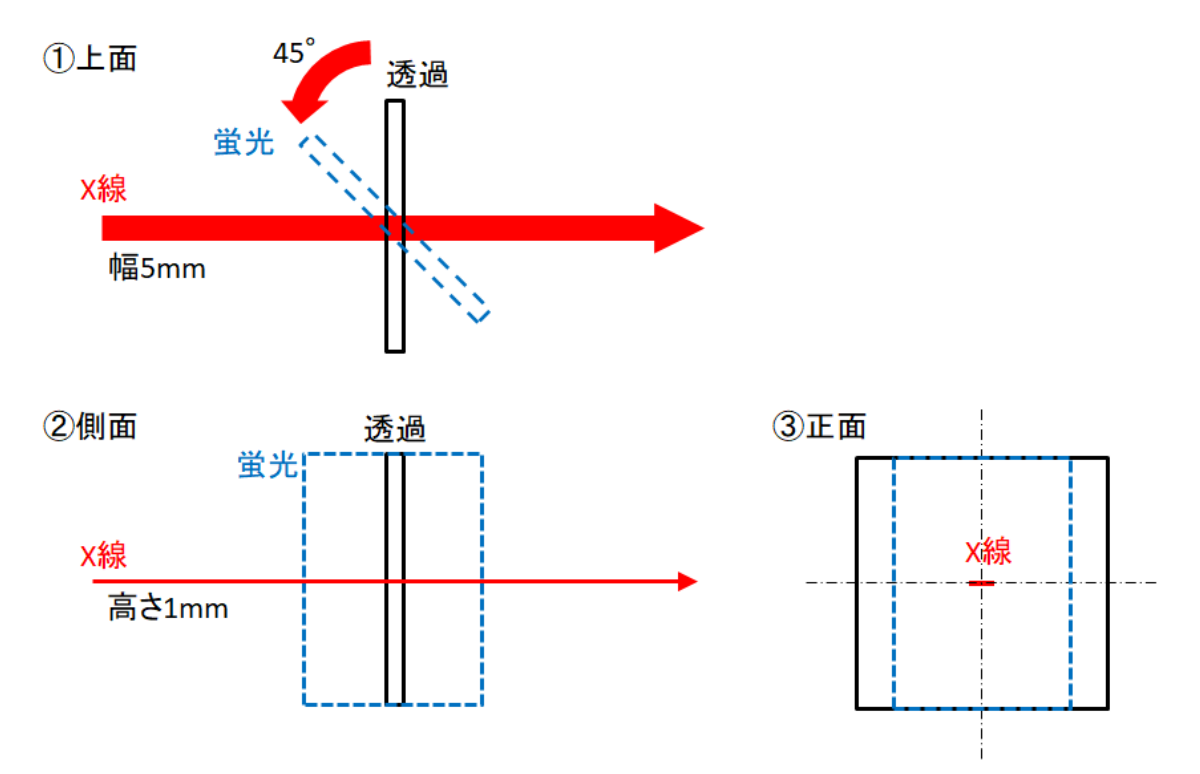

II. X線照射位置(X線サイズ:横5mm×縦1mm)

## 改訂履歴

| 改訂年月日      | 改訂者   |
|------------|-------|
| 2023.09.27 | 大渕 博宣 |
| 2025.01.10 | 大渕 博宣 |